# Envío Remesas de Confirming

iii

۵

-

%

Ð

Gir

© © %

## Financiación > Confirming > Envío de remesas.

Entra en la opción de **Confirming** y pincha en **envío de remesas**.

También puedes acceder desde Archivos > Envío de remesas > Confirming

2

3

Δ

| caiamar       | 😑 Banca Electrónica Broker Mis Finanzas 🔍 🗘 Salir                                                |
|---------------|--------------------------------------------------------------------------------------------------|
| CALM HERME    | (i) Nombre Apellido Apellido i-buzón Último acceso: 18/04/2022                                   |
| Cuentas       | 🕷 Inicio > Financiación                                                                          |
| Tesister      | % FINANCIACIÓN                                                                                   |
| iai jetas     | Consumo                                                                                          |
| Financiación  | → Préstamo consumo → Línea de crédito                                                            |
| Aborro        | Cartera                                                                                          |
|               | → Cartera de efectos → Descuento comercial → Remesas emitidas → Devueltos                        |
| Archivos      | Leasing                                                                                          |
| Internacional | → General → Cuadro de amortización → Simulación → Movimientos                                    |
|               | → Recibos pendientes → Consulta de recibos                                                       |
| Seguros       | Comercio exterior                                                                                |
| Dillidadaa    | → General → Financiaciones                                                                       |
| oundades      | Confirming                                                                                       |
|               | → Posición contrato → Facturas a pagar → Envío de remesas → Remesas emitidas → Facturas a cobrar |

## Selecciona la remesa.

Selecciona el archivo de la remesa y acepta su envío.

|    |             | 0     | ) Nombre Apellido Apellid | 0          |                      | i-buzói     | n Último acceso: 18 | /04/2023 |
|----|-------------|-------|---------------------------|------------|----------------------|-------------|---------------------|----------|
| Ц  | Cuentas     |       | Inicio > Financiación >   | Confirming | g > Envio de remesa: |             |                     |          |
| 11 | 🖼 Tarjetas  |       |                           |            |                      |             |                     |          |
|    | % Financia  | ición | Env                       | ío de      | remesas o            | le confirn  | ning 🔞              |          |
| 11 | 🖏 Ahorro    |       |                           |            |                      |             |                     |          |
| I  | Archivos    |       | Ubicación del an          | chivo:     | c68_CONFIRMING       | G_DTF ••••• | Elija un fichero    |          |
| li | Internac    | onal  |                           |            |                      |             |                     |          |
| II | Seguros     |       |                           |            | _                    |             |                     |          |
|    | ⊁ Utilidade | s     |                           |            | Aceptar              |             |                     |          |
| li |             |       |                           |            |                      |             |                     |          |

#### Revisa y confirma los datos de la operación.

Antes de confirmarla, verifica los datos para asegurarte de que son correctos y firma la operación con tu PIN de FirmaMóvil.

| -   | cajamar       | 😑 Banca Electrónica Broker Mis Finanzas 🔍 🗘 Salir                                                                                                    |  |  |  |  |  |
|-----|---------------|----------------------------------------------------------------------------------------------------|--|--|--|--|--|
|     |               | () Nombre Apellido Apellido i-buzón Último acceso: 18/04/2022                                                                                                    |  |  |  |  |  |
| ۳   | Cuentas       | Inicio > Financiación > Confirming > Envío de remesas                                                                                                    |  |  |  |  |  |
| 5   | Tarjetas      | Envío de remesa de confirming<br>Vertigue los datos e introduza la clave que ha llegado a su móvil                                                                                                    |  |  |  |  |  |
| 04  | Financiación  | Datos de la operación                                                                                                    |  |  |  |  |  |
| 70  |               | Tipo de remesa C66 - Confirming (Pago a proveedores)                                                                                                    |  |  |  |  |  |
| ~   | Ahorro        | Linea de confirming                                                                                                    |  |  |  |  |  |
| Ð   |               | Operación E513 3058 **** **** ****                                                                                                    |  |  |  |  |  |
|     |               | Presentador NOMBRE APELLIDO                                                                                                    |  |  |  |  |  |
| ۵.  | Archivos      | Identificación ordenante                                                                                                    |  |  |  |  |  |
|     |               | Fecha primer vencimiento                                                                                                    |  |  |  |  |  |
| 0   | Internacional | Pecha Latino vercimiento<br>Nomen de fectores                                                                                                    |  |  |  |  |  |
|     |               | Parameter de las casas de las de las de |  |  |  |  |  |
|     |               | Insure of registres At                                                                                                    |  |  |  |  |  |
| st. | Seguros       | Comisión Tarifas contrato                                                                                                    |  |  |  |  |  |
| ~   |               | Barresa Descarar                                                                                                    |  |  |  |  |  |
| ж   | Utilidades    | Introduzca la clave que ha recibido por 5%5 en su teléfono móvil acabado en +++                                                                                                    |  |  |  |  |  |
|     |               |                                                                                                    |  |  |  |  |  |
|     |               | Cancaliar Acaptar                                                                                                    |  |  |  |  |  |

#### ¡Ya está!

Verás el justificante en pantalla para poder guardarlo e imprimirlo, pero solo si lo necesitas.

| -  | cajamar       | 😑 Banca Electrónica Broker Mis Finanzas 🔍 🗘 Salir                                                                                                    |  |  |  |  |  |  |
|----|---------------|----------------------------------------------------------------------------------------------------|--|--|--|--|--|--|
|    |               | Nombre Apellido Apellido i-buzón Último acceso: 18/04/2022                                                                                                    |  |  |  |  |  |  |
|    | Cuentas       | Inicio > Financiación > Confirming > Envío de remesas La operación ha sido realizada correctamente Inicializada de Envío de remeta de confirmino                                                                                                    |  |  |  |  |  |  |
| 5  | Tarjetas      |                                                                                                    |  |  |  |  |  |  |
| %  | Financiación  | 🖨 Imprimir 🛛 🖄 Descargar en .pdf 🖉 Justificante para terceros en .pdf                                                                                                    |  |  |  |  |  |  |
| Ð  | Ahorro        | OFICINA VIRTUAL 30/04/2022 13:38                                                                                                    |  |  |  |  |  |  |
| 6  | Archivos      | Ten an error CMT - Contening (Page spreaders)<br>bised in clinitogical<br>bised in clinitogical<br>Provential: NONBEL POLLIDO<br>Million of Inform: 3<br>Million of Inform: 3<br>Million of Inform: 3<br>Hillion of Inform: 3<br>Hillion of |  |  |  |  |  |  |
| 0  | Internacional |                                                                                                    |  |  |  |  |  |  |
| \$ | Seguros       |                                                                                                    |  |  |  |  |  |  |
| *  | Utilidades    | Liquidación: Gantos proveeder<br>Comisión: Según tarifas contrato                                                                                                    |  |  |  |  |  |  |
| _  |               | DIFORTE TOTAL 17.400,23 eur.                                                                                                    |  |  |  |  |  |  |